## 自治区职称历史数据补录-证书签发操作指南

### 第一章 评审机构

- 一、平台网址: <u>https://www.xjzcsq.com/xjzcsq/</u>
- 二、平台界面:

|     | 新疆专业       | 收技术人       | 员管理平    | H       |        |           | 自治区 ▼            | 登录 注册     |
|-----|------------|------------|---------|---------|--------|-----------|------------------|-----------|
| 首页  | 职称服务       | 证书查询       | 继续教育    | 专项人才    | 专家系统   | 在线帮助      | 搜索               | Q         |
|     | 7          |            |         |         |        | 通知公告      | 政策法规             | 查看全部      |
|     |            |            |         |         |        | 1 关于做好自   | 治区专业技术人员继续教育补学   | 查工… 04-21 |
| 4   | . т. ЭГ    | 25         | . + 1   | ,       |        | 2 关于开展自   | 治区2025年度特殊人才认定高级 | 及职 04-09  |
|     | <b>T 4</b> | 上し年        | ह द गा  |         |        | 3 关于做好自   | 治区专业技术人员职业资格与职   | 录称 04-07  |
| 1   |            | THE        | 计划及     | 有关重     | 正而的通   | 4 关于开展 2  | 025 年自治区专业技术人员继续 | 教 03-26   |
|     |            |            |         |         | - KHJA | 5 关于做好20  | 025年度新疆少数民族科技骨干特 | 寺殊… 02-17 |
|     | 关于202      | 5年度专业技术人   | 员职业资格考试 | 工作计划及有关 | ÷      | 6 关于2025年 | 度专业技术人员职业资格考试了   | E作… 01-14 |
|     | / V        | <u>—</u> . |         |         |        | 7 关于确定20  | 25年专家服务基层示范团和专家  | 家服… 01-09 |
| 为您推 | 荐 资格       | 皆试时间表      | 平台登录    |         | 找回密码   | 学时认       | 定 专业技术二级岗        | 位         |

#### 图 1

三、账号登录:五种登录方式,任选一种方式登录。

## 🐼 新疆专业技术人员管理平台

#### 自治区本级统一登录入口

| 此<br>[<br>账号]    | 密码登录        | 其他快捷登录              |
|------------------|-------------|---------------------|
| 8 身份证号码/单位组织机构代码 | /用户名        | 3 电子社保卡             |
| <b>,</b> 通输入密码   |             | <b>新疆</b> 政务服务网     |
| 请输入验证码           | 0\304       | QQ遵录         ④ 微信登录 |
| 找回用户名或密码         | 忘记密码?登录遇到问题 | 5                   |
| 荣登               | 注册          | 推荐使用谷歌浏览離或 火狐浏览器    |
| トチャンパイト・レム       | 图 2         | いいわし おもう おう ひょうしょう  |

四、开始备案

| 新疆专业技术人员管理平台<br>自治区本级 > | 我的主页                | 备案工作        | 云会议管理 批文发证 | 系统设置             |                         | ▼ 在线问答 业务                                              | 殉 |
|-------------------------|---------------------|-------------|------------|------------------|-------------------------|--------------------------------------------------------|---|
| 申请书管理 -                 | 常用功能                |             |            |                  |                         | 个人资料                                                   |   |
| 申请书审核                   | ★我的备案<br>评审委员会 信息备案 | )<br>登记   《 | 设置时间       | 大数据<br>各类数据统计分析, | <b>居分析</b><br>为科学决策提供支持 | 20分1 slc 编辑<br><b>角色:评审机构管理员</b><br>单位:自治区             |   |
| 证书丢失审核                  | 2025年度申请书统计         |             |            |                  |                         | 豆x时间: 2025/2/16 10.42.30<br>其他业务系统                     |   |
| 申请书查询                   | 申报数                 | 已审核数        | 待审核数       | 上会数              | 批文数                     | 历史数据补录                                                 |   |
| 申请书接收、花名册 –             | 30份                 | 0           | 0 😚        | 0                | 0                       | <ul> <li>博士后科研创新平台申报</li> <li>天池英才业绩成果申报管理</li> </ul>  |   |
| 扫码接收材料                  | 查看                  | 查看          | 查看         | 查看               | 查看                      | 创新创业大赛申报管理                                             |   |
| 审核情况花名册                 | ■申请书新增、审核数量<br>3    | 量(最近一个月)    |            |                  | R                       | <ul> <li>自治区"天池英才"引进计划</li> <li>博士后资助经费申报管理</li> </ul> |   |
|                         |                     |             | 图 3        |                  |                         |                                                        |   |

 点选"备案工作"\历史数据补录批次备案\我的备案\新增批次备 案\填写基本信息(批次名称、申领年度、签章单位)

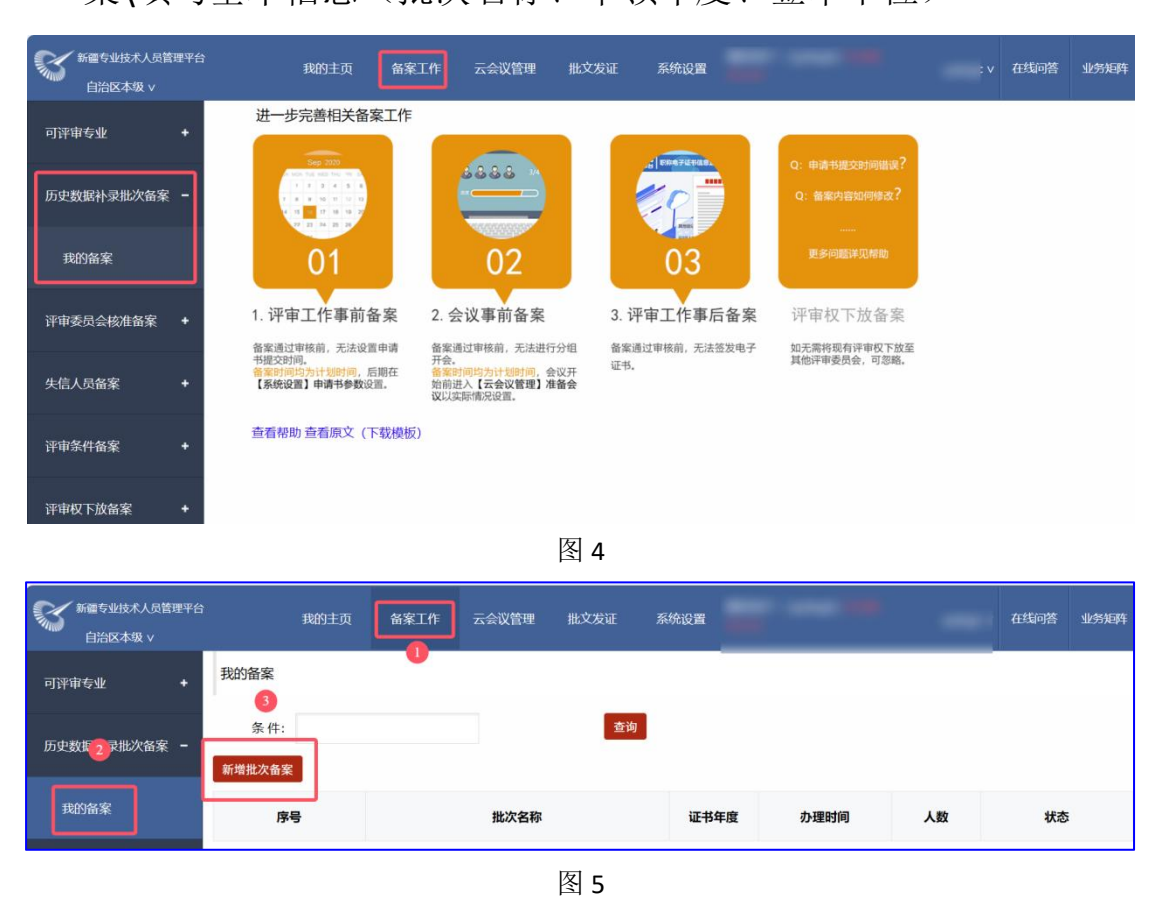

**1.批次名称:20201010**(备案年度)第1次(第几次)xx专业(签发专业名称)申请签名。

2.申领年度:原始证书发放年度(比如补录的证书是 2005 年核发的,

第2页共13页

申领年度就选择 2005 年)。

**3.签章单位:**电子证书签发单位(如乌鲁木齐市职称改革工作领导小组办公室)。

|       |                | Ŀ                | 历史数据补录批次操作                |                      |  |  |  |
|-------|----------------|------------------|---------------------------|----------------------|--|--|--|
|       |                | 1、填写基2           | <b>\$信息</b> 2、选择证书信息 3、确认 | 提交                   |  |  |  |
|       | Http: 20201010 | 1<br>第1为wi专业中违策名 |                           |                      |  |  |  |
| 加八百杯  | LUXU. 20201010 | 另1次22中月亚石        |                           |                      |  |  |  |
| 申领年度: | 请选择            |                  | ~                         | 保存后无法修改注意是【申请书填写的年度】 |  |  |  |
| 签章单位: | 自治区            | <u>r</u>         | ~                         |                      |  |  |  |
|       |                |                  | 下一步取消                     |                      |  |  |  |

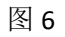

**填写基本信息:**按系统提示填写"批次名称",选择"申领年度"和 "签章单位",点击"下一步"。

|         | 历史数                              | <b>数据补录批次操作</b> |
|---------|----------------------------------|-----------------|
|         | 1、填写越本信息2、                       | 选择证书信息 3、确认提交   |
| 请填写基本信息 |                                  |                 |
| 批2      | 出次名称 2025年5月9日第1批次教师系列高校教师专业申请签名 |                 |
| 申领的     | 须年度: 2012 保存后无法修改注意是【申请书填写的年度】   |                 |
| 签章      | 章单位: 乌鲁木齐市职称改革工作领导小组办公室          | ~               |
|         |                                  | <b>下一步</b> 取消   |

图 7

**选择证书信息:**点击"备选补录证书"\勾选符合专业批次的申请书 并点击"保存"按钮\点击"已选补录证书"进行最后检查,检查无 误后再点击"【已完成选择】进行下一步"按钮\确认无误我要提交; 具体操作见图 8、图 9、图 10。**需要注意的是:此次可签发的范围是** 

#### 图 8

| 条件:<br>・<br>・<br>・<br>・<br>・<br>・<br>・<br>・<br>・<br>・<br>・<br>・<br>・                                                                                                    | 市場編号排序         主部庁局请勿時代         計量信号         PLBH002         PLBH002         PLBH02         PLBH02         PLBH02         PLBH02         PLBH02         PLBH0 | 工作单位     推荐 <b>身业选择申请书</b> ,地     姓名 | 中請系列 オロン語を見ていた。 オロン語を見ていた。 </th <th>申请令业 『 「 「 「 「 「 「 「 「 「 「 「 」 」 」 」 」 」 」 」</th> <th>申请资格       推荐单位                                                                                                    <tr< th=""><th>申请资格           高等学校数师系列/高等学校<br/>教师/讲师           工程系列/建筑/助理工程师           社会科学研究系列/社会科学<br/>研究/加理研究员           工程系列/钢技/助理工程师           高等学校教师系列/高等学校<br/>教师/讲师           工程系列/钢技/助理工程师</th><th>经济研究</th><th>ま サ ・ ・ ・ ・ ・ ・ ・ ・ ・ ・ ・ ・ ・ ・ ・ ・ ・ ・</th><th>批文文号           3副政办         (2012)         4           금         (2013)         1           台建人事         (2013)         1           号         (2013)         1           日         (2013)         1           日         (2013)         1           日         (2013)         1           日         (2012)         1           日         (2012)         1           日         (2012)         1           日         (2013)         1</th></tr<></th> | 申请令业 『 「 「 「 「 「 「 「 「 「 「 「 」 」 」 」 」 」 」 」                                                                                                    | 申请资格       推荐单位 <tr< th=""><th>申请资格           高等学校数师系列/高等学校<br/>教师/讲师           工程系列/建筑/助理工程师           社会科学研究系列/社会科学<br/>研究/加理研究员           工程系列/钢技/助理工程师           高等学校教师系列/高等学校<br/>教师/讲师           工程系列/钢技/助理工程师</th><th>经济研究</th><th>ま サ ・ ・ ・ ・ ・ ・ ・ ・ ・ ・ ・ ・ ・ ・ ・ ・ ・ ・</th><th>批文文号           3副政办         (2012)         4           금         (2013)         1           台建人事         (2013)         1           号         (2013)         1           日         (2013)         1           日         (2013)         1           日         (2013)         1           日         (2012)         1           日         (2012)         1           日         (2012)         1           日         (2013)         1</th></tr<> | 申请资格           高等学校数师系列/高等学校<br>教师/讲师           工程系列/建筑/助理工程师           社会科学研究系列/社会科学<br>研究/加理研究员           工程系列/钢技/助理工程师           高等学校教师系列/高等学校<br>教师/讲师           工程系列/钢技/助理工程师                                                                                                    | 经济研究                | ま サ ・ ・ ・ ・ ・ ・ ・ ・ ・ ・ ・ ・ ・ ・ ・ ・ ・ ・                                                                                                    | 批文文号           3副政办         (2012)         4           금         (2013)         1           台建人事         (2013)         1           号         (2013)         1           日         (2013)         1           日         (2013)         1           日         (2013)         1           日         (2012)         1           日         (2012)         1           日         (2012)         1           日         (2013)         1 |
|----------------------------------------------------------------------------------------------------|----------------------------------------------------------------------------------------------------|--------------------------------------|----------------------------------------------------------------------------------------------------|----------------------------------------------------------------------------------------------------|----------------------------------------------------------------------------------------------------|----------------------------------------------------------------------------------------------------|---------------------|----------------------------------------------------------------------------------------------------|----------------------------------------------------------------------------------------------------|
| Image: Section of the section of the section of t | +X編号排序           主管庁局请勿時代           +H录编号           PLBH002           PLBH002           PLBH002           PLBH002           PLBH002           PLBH002           PLBH002           PLBH002           PLBH002           PLBH002           PLBH002           PLBH002           PLBH002           PLBH002                                                                                                    | 工作单位 推荐<br><b>学业选择申请书,地</b> :        | 単位 申请系列<br>州可以時をませまれ、<br>3<br>3<br>3<br>4<br>3<br>5<br>5<br>5<br>5<br>5<br>5<br>5<br>5<br>5<br>5<br>5<br>5<br>5<br>5<br>5                                                                                                    | 申请专业         6           工作单位            T作单位            師師個//一份铁石            御扶股份有限公            酮扶股份有限公                                                                                                    | 事請资格           推荐单位                                                                                                    | 申请资格           高等学校数师系列/高等学校数师/计师           1 在系列/建筑/助理工程师           社会科学研究系列/社会科学研究系列/社会科学研究系列/11           初5/加速研究员           1 和系列/朝扶/助理工程师           高等学校数师系列/高等学校数师系列/高等学校数师/计师           二 和系列/朝扶/助理工程师                                                                                                    | <b>申请专业</b><br>经济研究 | 投予时间           2012/3/7         2           2012/11/5         2           2012/12/28         2           2012/12/28         2           2012/12/28         2           2012/12/28         2                                                                                                    | 批文文号       3駅改か (2012) 4       台建人事 (2013) 1       高駅改か (2013) 1       号       股份轧钢 (2013) 1       号       股份轧钢 (2013) 1       号       股份炼钢 (2013)                                                                                                    |
|                                                                                                    | ±         #Jackson           *Hackson         *Hackson           PLBH002         *           PLBH002         *           PLBH002         *           *LBH002         *           *LBH002         *           *LBH002         *           *LBH002         *           *LBH002         *           *LBH002         *                                                                                                    | <b>学业选择申请书,她</b>                     | HTTTTS:<br>A STATES AND AND AND AND AND AND AND AND AND AND                                                                                                    | 工作单位           (职业大学)           (新羅)人一纲铁有<br>追切儿关           (新田)人一纲铁有<br>追切儿关           (新田)人一纲铁有           (新秋股份有限公)                                                                                                    | 推荐单位                                                                                                    <                                                                                                    | 申请资格           高等学校教师系列/高等学校<br>教师/讲师           工程系列/建筑/助理工程师           社会科学研究系列/社会科学<br>研究/助理研究员           工程系列/谢扶/助理工程师           高等学校教师系列/高等学校<br>教师/讲师           記程系列/谢技/助理工程师                                                                                                    | 经济研究                | 投予时间           2012/3/7         2012/12/31           2012/12/31         2012/12/31           2012/12/32         2012/12/31           2012/12/31         2012/12/31                                                                                                    | 批文文号         S朝政功 (2012) 4         台建人事 (2013) 8         高朝政功 (2013) 1         号         股份利润 (2013) 1         島朝政功 (2013) 1         島朝政功 (2013) 1         島朝政功 (2013) 1         島朝政功 (2013) 1         島朝政功 (2013) 1         島朝政功 (2013) 1         島朝政功 (2013) 1         島朝政功 (2013) 1                                                                                                    |
| 序号           1         2           3         3           4         3           5         8           6         9           7         8           8         9           9         9                                                                                                    | ++                                                                                                    | 922                                  | 3              ・             ・                                                                                                    | 工作单位           新田山大学           新福八一時铁有           前秋股份有限公           朝铁股份有限公           時鉄股份有限公                                                                                                    | 推荐单位           場先齐职业大学           会島木齐职业大学           法報集团新疆八一纲           法報集团新疆八一纲           法報集团新疆八一纲           法報集团新聞人一纲           法報集团新聞人一纲           法報集团新聞人一纲           法報集团新聞人一纲           法報集团新聞人一纲           法報集团新聞人一纲           法報集团新聞人一纲           学生同年二〇〇〇〇〇〇〇〇〇〇〇〇〇〇〇〇〇〇〇〇〇〇〇〇〇〇〇〇〇〇〇〇〇〇〇〇                                                                                                    | 申请资格           高等学校数师系列/高等学校           2           1           1           1           1           1           1           1           1           1           1           1           1           1           1           1           1           1           1           1           1           1           1           1           1           1           1           1           1           1           1           1           1           1           1           1           1           1           1           1           1           1           1           1           1           1           1           1           1           1           1 | 经济研究                | 波子时间         2012/3/7         2           2012/12/31         2         2           2012/12/31         2         2           2012/12/32         2         2           2012/12/32         2         2           2012/12/32         2         2           2012/12/32         2         2           2012/12/31         2         2 | 批文文号       購買次か     (2012)     4       台建人事     (2013)     1       局開改か     (2013)     1       日     (2013)     1       日     (2012)     1       日     (2012)     1       日     (2012)     1       日     (2012)     1       日     (2012)     1       日     (2012)     1       日     (2013)     1                                                                                                    |
| 1       2       3       4       5       7       8       9       10                                                                                                    | PLBH002<br>PLBH002<br>PLBH002<br>PLBH002<br>LBH0021<br>LBH0021<br>LBH0021                                                                                                    |                                      |                                                                                                    | 新聞业大学 新聞/(一般扶育<br>会部机关 「朝辻殿の有限公 「朝辻殿の有限公 </th <th>乌鲁木齐职业大学           宝钢集团新疆八一钢           乌鲁木齐职业大学           宝钢集团新疆八一钢           乌鲁木齐职业大学           宝钢集团新疆八一钢           子副本齐职业大学           宝钢集团新疆(一钢)           子副本齐职业大学           宝钢集团新疆(一纲)           宇宙東京和小小司</th> <th>高等学校教师系列/高等学校<br/>教师/讲师<br/>1 程系列/建筑/即理工程师<br/>社会科学研究系列/社会科学<br/>研究/即理研究员<br/>1 程系列/谢技/即理工程师<br/>高等学校教师系列/高等学校<br/>教师/讲师</th> <th>经济研究</th> <th>2012/3/7<br/>2012/12/31<br/>2012/11/5<br/>2012/12/28<br/>2012/12/28<br/>2012/12/20<br/>2012/12/31</th> <th>乌职改办 (2012) 4<br/>号<br/>台建人事 (2013) 1<br/>号<br/>股份利期 (2013) 1<br/>号<br/>股份利期 (2013) 1<br/>号<br/>股份场期 (2013)</th> | 乌鲁木齐职业大学           宝钢集团新疆八一钢           乌鲁木齐职业大学           宝钢集团新疆八一钢           乌鲁木齐职业大学           宝钢集团新疆八一钢           子副本齐职业大学           宝钢集团新疆(一钢)           子副本齐职业大学           宝钢集团新疆(一纲)           宇宙東京和小小司                                                                                                    | 高等学校教师系列/高等学校<br>教师/讲师<br>1 程系列/建筑/即理工程师<br>社会科学研究系列/社会科学<br>研究/即理研究员<br>1 程系列/谢技/即理工程师<br>高等学校教师系列/高等学校<br>教师/讲师                                                                                                    | 经济研究                | 2012/3/7<br>2012/12/31<br>2012/11/5<br>2012/12/28<br>2012/12/28<br>2012/12/20<br>2012/12/31                                                                                                    | 乌职改办 (2012) 4<br>号<br>台建人事 (2013) 1<br>号<br>股份利期 (2013) 1<br>号<br>股份利期 (2013) 1<br>号<br>股份场期 (2013)                                                                                                    |
| 2           3           4           5           6           7           8           9           9           10                                                                                                    | PLBH002<br>PLBH002<br>PLBH002<br>LBH002<br>LBH002<br>LBH002                                                                                                    |                                      | <ul> <li>宝钢集团</li> <li>宝钢集团</li> <li>宝鲁木狩</li> <li>新確八一</li> <li>司炼钢/</li> <li>二丁炼钢/</li> <li>新羅八一</li> <li>司炼钢/</li> </ul>                                                                                                    | 田新疆八一的扶有<br>会部机关<br>不职业大学<br>                                                                                                    | 宝钢集团新疆八一纲           读有限公司           乌鲁木齐职业大学           宝钢集团新疆八一纲           读有限公司           乌鲁木齐职业大学           宝钢集团新疆八一纲           实育鲁木齐职业大学           宝钢集团新疆八一纲           实育鲁木齐职业大学           宝钢集团新疆八一纲           实际集团新疆八一纲           实际集团新疆八一纲           实际集团新疆八一纲           空行四人司                                                                                                    | <ul> <li>工程系列/建筑/助理工程师</li> <li>社会科学研究系列/社会科学<br/>研究/助理研究员</li> <li>工程系列/钢技/助理工程师</li> <li>高等学校教师系列/高等学校<br/>教师/讲师</li> <li>工程系列/钢技/助理工程师</li> </ul>                                                                                                    | 经济研究                | 2012/12/31 x<br>2012/11/5 2<br>2012/12/28 y<br>2012/7/20<br>2012/12/31                                                                                                    | 台建入事 (2013) 8<br>島职改办 (2013) 1<br>号<br>股份利期 (2013) 1<br>与<br>助研放办 (2012)<br>号<br>股份物額 (2013)                                                                                                    |
| 3           4           5         PL           7         PL           8         PL           9         PL           10         PL                                                                                                    | PLBH002<br>PLBH002<br>PLBH002<br>PLBH002<br>PLBH002<br>PLBH002<br>PLBH002                                                                                                    |                                      | 乌鲁木齐<br>新疆八                                                                                                    | 研設型大学 研設股份有限公 研設股份有限公 研設股份有限公 研設股份有限公 研設股份有限公 研設股份有限公                                                                                                    | <ul> <li>         ら鲁木齐职业大学         宝钢集团新疆八一纲          宝钢集团新疆八一纲      </li> <li>         S鲁木齐职业大学         宝钢集团新疆八一纲         长有限公司         </li> <li>         宝钢集团新疆八一纲         </li> <li>         S生钢集团新疆八一纲         </li> </ul>                                                                                                    | 社会科学研究系列/社会科学<br>研究/助理研究员<br>1 工程系列/钢铁/助理工程师<br>高等学校数师系列/高等学校<br>数师/讲师<br>工程系列/钢铁/助理工程师                                                                                                    | 经济研究                | 2012/11/5<br>2012/12/28<br>2012/7/20<br>2012/12/31                                                                                                    | 乌职改办 (2013) 1<br>号<br>股份轧钢 (2013) 1<br>乌职改办 (2012)<br>号<br>股份炼钢 (2013)                                                                                                    |
| 4<br>5 PL<br>6 PL<br>7 PL<br>8 PL<br>9 PL<br>9 PL                                                                                                    | PLBH002<br>LBH002i<br>LBH002i<br>LBH002i                                                                                                    |                                      | 新疆八一<br>司族钢厂<br>                                                                                                    | 钢铁股份有限公<br>职业大学<br>钢铁股份有限公<br>钢铁股份有限公                                                                                                    | 宝钢集团新疆八一纲<br>铁有限公司<br>乌鲁木齐职业大学<br>宝钢集团新疆八一纲<br>铁有限公司<br>宝钢集团新疆八一纲<br>铁有限公司                                                                                                    | 工程系列/钢铁/助理工程师<br>高等学校数师系列/高等学校<br>教师/讲师<br>工程系列/钢铁/助理工程师                                                                                                    |                     | 2012/12/28 )<br>2012/7/20<br>2012/12/31                                                                                                    | 设份轧钢 (2013) 1<br>乌职改办 (2012)<br>号<br>股份炼钢 (2013)                                                                                                    |
| 5 PL<br>6 PL<br>7 PL<br>8 PL<br>9 PL<br>9 PL                                                                                                    | LBH0021<br>LBH002<br>LBH0021<br>LBH0021                                                                                                    |                                      | 乌鲁木齐和<br>新疆八一十<br>司炼钢厂<br>新疆八一十<br>司炼钢厂                                                                                                    | 职业大学<br>钢铁股份有限公<br>钢铁股份有限公                                                                                                    | 乌鲁木齐职业大学<br>宝钢集团新疆八一钢<br>铁有限公司<br>宝钢集团新疆八一钢                                                                                                    | 高等学校教师系列/高等学校<br>教师/讲师<br>工程系列/钢铁/助理工程师                                                                                                    |                     | 2012/7/20<br>2012/12/31                                                                                                    | 乌职改办 (2012)<br>号<br>股份炼钢 (2013)                                                                                                    |
| 6 PL<br>7 PL<br>8 PL<br>9 PL                                                                                                    | PLBH002<br>PLBH002<br>PLBH002                                                                                                    |                                      | 新疆八一<br>司炼钢厂<br>新疆八一<br>司炼钢厂                                                                                                    | 钢铁股份有限公钢铁股份有限公                                                                                                    | 宝钢集团新疆八一钢<br>铁有限公司<br>宝钢集团新疆八一钢                                                                                                    | 工程系列/钢铁/助理工程师                                                                                                    |                     | 2012/12/31                                                                                                    | 股份炼钢 [2013]                                                                                                    |
| 7 PL<br>8 PL<br>9 PL                                                                                                    | PLBH002                                                                                                    |                                      | 新疆八一                                                                                                    | 钢铁股份有限公                                                                                                    | 宝钢集团新疆八一钢                                                                                                    |                                                                                                    |                     |                                                                                                    |                                                                                                    |
| 8 PL<br>9 PL<br>10 PL                                                                                                    | LBH002:                                                                                                    |                                      |                                                                                                    |                                                                                                    | 扶伯限公司                                                                                                    | 工程系列/钢铁/助理工程师                                                                                                    |                     | 2012/12/28                                                                                                    | 股份轧钢 (2013)                                                                                                    |
| 9 PL                                                                                                    |                                                                                                    |                                      | 乌鲁木齐i<br>规划院                                                                                                    | 市自然资源勘测                                                                                                    | 乌鲁木齐市自然资源<br>局                                                                                                    | 工程系列/测绘/助理工程师                                                                                                    |                     | 2012/12/14                                                                                                    | 新地测字 [2013]<br>号                                                                                                    |
| 10 PL                                                                                                    | PLBH002                                                                                                    |                                      | 乌鲁木齐                                                                                                    | 职业大学                                                                                                    | 乌鲁木齐职业大学                                                                                                    | 高等学校教师系列/高等学校<br>教师/讲师                                                                                                    | 马克思主义理论/思<br>想政治教育  | 2012/3/7                                                                                                    | 乌职改办〔2012〕<br>号                                                                                                    |
|                                                                                                    | PLBH002;                                                                                                    |                                      | 乌鲁木齐                                                                                                    | 职业大学                                                                                                    | 乌鲁木齐职业大学                                                                                                    | 高等学校教师系列/高等学校<br>教师/讲师                                                                                                    |                     | 2012/11/5                                                                                                    | 乌职改办 (2013)<br>号                                                                                                    |
| 11 PL                                                                                                    | PLBH001                                                                                                    |                                      | 乌鲁木齐                                                                                                    | 职业大学                                                                                                    | 乌鲁木齐职业大学                                                                                                    | 高等学校教师系列/高等学校<br>教师/讲师                                                                                                    | 马克思主义理论/思<br>想政治教育  | 2012/11/5                                                                                                    | 乌职改办 [2013]<br>号                                                                                                    |
| 12 PL                                                                                                    | PLBH0020                                                                                                    |                                      | 乌鲁木齐                                                                                                    | 职业大学                                                                                                    | 乌鲁木齐职业大学                                                                                                    | 高等学校教师系列/高等学校<br>教师/讲师                                                                                                    | 外国语言文学/英语           | 2012/11/5                                                                                                    | 乌职改办〔2013〕<br>号                                                                                                    |
| 13 PL                                                                                                    | PLBH001                                                                                                    |                                      | 乌鲁木齐                                                                                                    | 市米东区园林队                                                                                                    | 米东区人社局                                                                                                    | 工程系列/建筑/高级工程师                                                                                                    | 建筑工程(园林)            | 2012/12/30                                                                                                    | 新职称办〔2012〕<br>号                                                                                                    |
| 14 PL                                                                                                    | LBH001                                                                                                    |                                      | 乌鲁木齐                                                                                                    | 职业大学                                                                                                    | 乌鲁木齐职业大学                                                                                                    | 高等学校教师系列/高等学校<br>教师/讲师                                                                                                    | 马克思主义理论/思<br>想政治教育  | 2012/7/20                                                                                                    | 乌职改办 [2012]<br>号                                                                                                    |
| 15 PL                                                                                                    | PLBH0004                                                                                                    |                                      | 新疆医科;<br>院                                                                                                    | 大学第六附属医                                                                                                    | 新疆医科大学                                                                                                    | 高等学校教师系列/高等学校<br>教师/讲师                                                                                                    |                     | 2012/11/1                                                                                                    | 新医大人发〔201<br>205467号                                                                                                    |
| 16 PL                                                                                                    | LBH000:                                                                                                    |                                      | 新疆医科;<br>院                                                                                                    | 大学第五附属医                                                                                                    | 新疆医科大学                                                                                                    | 高等学校教师系列/高等学校<br>教师/讲师                                                                                                    |                     | 2012/11/1                                                                                                    | 新医大人发〔201<br>37号                                                                                                    |
| 17 PL                                                                                                    | PLBH000                                                                                                    |                                      | 新疆医科;                                                                                                    | 大学人文学院                                                                                                    | 新疆医科大学                                                                                                    | 高等学校教师系列/高等学校<br>教师/讲师                                                                                                    | 外国语言文学/英语           | 2012/11/1                                                                                                    | 新医大人发〔201<br>32号                                                                                                    |
|                                                                                                    |                                                                                                    |                                      |                                                                                                    |                                                                                                    |                                                                                                    |                                                                                                    |                     |                                                                                                    |                                                                                                    |

提交的补录申请已入历史数据库,并且评审机构上传过相关的批文花 名册(包含身份证号),且通过比对。各评审机构在进行备案时请核 实补录信息中的批文相关信息是否为本评审机构下发的批文,如不是, 请勿选择相关证书信息。

历史数据补录批次操作

1、填写基本信息2、选择证书信息 3、确认提交 返回上一步【已完成选择】进行下一步

| ■ 202<br>已进 | ·5年5月<br>补录证         | 9 <b>日第1批次教明</b><br>者 备选补 | <b>币系列高杉</b><br>录证书 | 教师专业申请        | 历<br>1、填写基本(<br>返回<br><b>签名</b> |                      | 比次操作<br>3、硫试题交<br>择] 进行下一步               |      |                       |              |            |
|-------------|----------------------|---------------------------|---------------------|---------------|---------------------------------|----------------------|------------------------------------------|------|-----------------------|--------------|------------|
| 申<br>排列     | 请级别:<br>条件:<br>希: 申请 | 全部                        | 工作单位                | ▼<br>推荐单位     | 系列: 全<br>申请系列 申请专业              | e部<br>搜索<br>申请资格     | ✔ 专业:                                    | 全部   |                       | ~            |            |
| 副除          | 自治区                  | 主管厅局请勿跨专                  | <b>业选择申</b> 请       | 针,地州可以跨<br>姓名 | <b>专业申请书。</b><br>工作单位           | 推荐单位                 | 申请资格                                     | 申请专业 | 授予时间                  | Í            | 批文文号       |
|             | 1                    | PLBH002<br>PLBH002        |                     |               | 乌鲁木齐职业大学<br>乌鲁木齐职业大学            | 乌鲁木齐职业大学<br>乌鲁木齐职业大学 | 高等学校教师系列/高等学校教师/讲师<br>高等学校教师系列/高等学校教师/讲师 |      | 2012/3/7<br>2012/7/20 | 乌职政:<br>乌职政: | ري<br>ال   |
|             |                      |                           |                     |               |                                 | 1-2共2                |                                          |      |                       | 茬            | 页显示: 20条 ✔ |

|                                             | 历史数据补录批次操作                   |
|---------------------------------------------|------------------------------|
|                                             | 1、填写基本信息 2、选择证书信息 3、确认提交     |
| ■ 2025年5月9日第1批次款师系列高校教师专业申请签名               | 返回上一步 确认无误我要提交 确違以后,将无法再重新修改 |
| 专业资格:高等学校教师/讲师, 数量:2<br>地州清使用地州职改办的账号进行证书签名 |                              |

图 10

|                               | 历史数据补录批次操作                          |  |
|-------------------------------|-------------------------------------|--|
|                               | 1、填写基本信息2、选择证书信息 3、确认提交             |  |
| ■ 2025年5月9日第1批次款师系列高校款师专业申请签名 | 返回上一步 <b>给认无误我要提交</b> 确定以后,将无法再重新修改 |  |
| 专业资格: 高等学校教师/讲师 , 数量: 2       | 提交到的信息 ×                            |  |
| 地州请使用地州职改办的账号进行证书签名           | • 已接收材料<br>已接收材料                    |  |
|                               |                                     |  |
|                               | 確认 取消                               |  |
|                               |                                     |  |

图 11

**职称历史数据备案批次查询:** 备案提交后,在历史数据补录批次备案 菜单中选择我的备案,系统右侧显示备案名称,见图 12。

| 新疆专业技术人员管理平台<br>自治区本级 V |     | 我的主页                          | 备案工作             | 云会议管理    | 批文发证 | 系统设置              |    | v đ           |
|-------------------------|-----|-------------------------------|------------------|----------|------|-------------------|----|---------------|
| 可评审专业 +                 | 我的  | 备案                            |                  |          |      |                   |    |               |
| 历史数据补录批次备案 -            | 新增排 | 条件:                           |                  |          | 查询   |                   |    |               |
| 我的备案                    | 序号  |                               | 批次名称             |          | 证书年度 | 办理时间              | 人数 | 状态            |
| 评审委员会核准备案 +             | 1   | 2025年5月9日第1批次<br>流水号: 1382795 | <b>吹教师系列高校</b> 義 | 牧师专业申请签名 | 2012 | 2025/5/9 15:41:30 | 2  | 已接收材料<br>重新审核 |
| 失信人员备案 +                | 2   | 2025年5月9日第1批次<br>流水号: 1382794 | R工程系列机械用         | 电子专业申请签名 | 2012 | 2025/5/9 11:48:14 | 0  | 评审机构          |

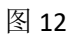

第二章 证书签发机构

- 一、平台网址: <u>https://www.xjzcsq.com/xjzcsq/</u>
- 二、平台界面:

|     | 新疆专业          | L技术人      | 员管理平         | H       |         |           | 自治区 ▼           | 登录注册                 |
|-----|---------------|-----------|--------------|---------|---------|-----------|-----------------|----------------------|
| 首页  | 职称服务          | 证书查询      | 继续教育         | 专项人才    | 专家系统    | 在线帮助      | 搜索              | Q                    |
|     | 7             |           |              |         |         | 通知公告      | 政策法规            | ◎ 查看全部               |
|     |               |           |              |         |         | 1 关于做好自   | 1治区专业技术人员继续教育补  | 学工… <sub>04-21</sub> |
|     | - <b>z</b> 21 | 125_      | . <b>#</b> \ | ,坊米     | 人品。     | 2 关于开展自   | 治区2025年度特殊人才认定高 | 级职 <sub>04-09</sub>  |
|     | <b>574</b>    |           | ≣ ≺ ਜਾ       | -12/1   | V yea   | 3 关于做好自   | 治区专业技术人员职业资格与   | 职称 04-07             |
|     |               | 丁作        | 计划及          | 有关事     | 顶的诵     | 4 关于开展 2  | 025年自治区专业技术人员继续 | 卖教 03-26             |
|     |               |           |              |         | - Stada | 5 关于做好20  | 025年度新疆少数民族科技骨干 | 特殊 02-17             |
|     | 关于202         | 25年度专业技术人 | 员职业资格考试      | 工作计划及有关 |         | 6 关于2025年 | F度专业技术人员职业资格考试  | 工作… 01-14            |
|     |               | <u> </u>  |              |         |         | 7 关于确定20  | 025年专家服务基层示范团和专 | 家服 01-09             |
| 为您捎 | 時 资格          | 考试时间表     | 平台登录         |         | 找回密码    | 学时认       | 定 专业技术二级        | 岗位                   |

三、账号登录:五种登录方式,任选一种方式登录。

# 🐼 新疆专业技术人员管理平台

自治区本级统一登录入口

| 制 计准计推进          |             |                                       |
|------------------|-------------|---------------------------------------|
| 账号               | 密码登录        | 其他快捷登录                                |
| 8 身份证号码/单位组织机构代码 | /用户名        | ● 电子社保卡                               |
| <b>,</b> 请输入密码   |             | <b>自己的</b> 新疆政务服务网                    |
| 请输入验证码           | 0\304       | 4                                     |
| 找回用户名或密码         | 忘记密码?登录遇到问题 | 5                                     |
| 安衰               | 注册          | 推荐使用合歌浏览器或火弧浏览器                       |
|                  |             | 11111 1 1 1 1 1 1 1 1 1 1 1 1 1 1 1 1 |

# 四、批文发证

● 点击"批文发证"菜单

| 新疆专业技术人员管理平台<br>自治区本级 > | 我的主页    备案工作                | 云会议管理 批文          | 发证  系统设置          |                             | 在线问答 退出                                                            |
|-------------------------|-----------------------------|-------------------|-------------------|-----------------------------|--------------------------------------------------------------------|
| 申请书管理 -                 | 常用功能                        |                   |                   |                             | 个人资料                                                               |
| 申请书查询                   | 大数据分析<br>各类数据统计分析,为科学决策提供支持 | 可评审考<br>您可以查看各个系列 | <b>学业</b> 的提交起止时间 | <b>在线问答</b><br>这里有一些重要的帮助信息 | 28分! wilmqadmin 樂晴 已买名<br>角色: 地州职称办公室管理员<br>单位: 乌鲁木齐市职称改革工作领导小组办公室 |
| 单位管理 -                  | 2025年度由遗书统计                 |                   |                   |                             | 登录时间: 2025/5/8 12:34:52<br>甘他业冬圣练                                  |
| 主管局和评审机构                | 申报数                         | 审核数               | 上会数               | 批文数                         | 历史数据补录                                                             |
| 通知消息 -                  | 1578                        | <b>579</b> ⇔      | 0                 | 579 <sub>6</sub>            | <ul> <li>博士后科研创新平台申报</li> <li>天池英才业绩成果申报管理</li> </ul>              |
| 申请书微信                   | 查看                          | 查看                | 查看                | 查看                          | 创新创业大赛申报管理                                                         |

## ● 批文发证\证书签名管理\历史数据补录签名\待进行数字签名

| 新疆专业技术人员管理平台<br>自治区本级 v | 我的主页                     | 备案工作                   | 云会议管理    | 批文发证     | 系统设置               |             | v                  | 在线问答 退出   | đ |
|-------------------------|--------------------------|------------------------|----------|----------|--------------------|-------------|--------------------|-----------|---|
| 批文申请书 +                 | 已完成数字签名                  | 待进行数字签                 | §名       |          |                    |             |                    |           |   |
| 证书签名管理 -                | 年度: 2012                 |                        | ~        | 条件:      |                    |             | 评审机构: 乌鲁木齐市人力资源和   | 社会保障の     |   |
| 备案批文证书签名                |                          |                        |          |          |                    |             |                    |           | _ |
| 历史数据补录签名                | 序号                       | 名称                     |          | 单位名称     |                    | 人数          | 办理时间               | 状态        |   |
| 丢失申领证书签名                | 提示:请您先到【备案工 <del>f</del> | 乍】/【历史数据补 <del>录</del> | 录证书备案】/【 | 我的备案】下新地 | 1-0 共0<br>曾批次备案。(地 | 州新增批次备案请使用相 | 应的评审委员会账号 <b>)</b> | 每页显示: 20条 | × |
| 证书变更申请表签名               |                          |                        |          |          |                    |             |                    |           |   |
| 签名错误、证书撤销签名             |                          |                        |          |          |                    |             |                    |           |   |
| 职称证书管理 +                |                          |                        |          |          |                    |             |                    |           |   |

#### 第7页共13页

 在待进行数字签名选项中选择"批次名称",再单击"数字签名" 按钮。

| 新疆专业技术人员管理平台<br>自治区本级 v | 1   | 我的主页        | 备案工作      | 云会议管理    | 批文发证           | 系统设置               |           |                   | v 在线问    | 答退出        |
|-------------------------|-----|-------------|-----------|----------|----------------|--------------------|-----------|-------------------|----------|------------|
| 批文申请书 +                 | 已完  | 記成数字签名      | 待进行数字     | 签名       |                |                    |           |                   |          |            |
| 证书签名管理 -                |     | 年度: 请选择     |           | ~        | 条件:            |                    | 评         | 审机构: 乌鲁木齐市/       | 力资源和社会保障 | ٩          |
| 备案批文证书签名                |     | 重闻          |           |          |                |                    |           |                   |          |            |
|                         | 序号  |             | 쇧         | 称        |                | 单位名称               | 人数        | 办理时间              | 状态       |            |
| 历史数据补求金者                | 1   | 2025年5月9日第1 | 批次教师系列高校教 | 牧师专业申请签名 | S 流水号: 1382795 | 乌鲁木齐市人力资源和社会保障局    | <b>2</b>  | 2025/5/9 15:41:30 | 初始化      | 数字签名       |
| 丢失申领证书签名                |     |             |           |          |                | 4 4 #4             |           |                   | 毎市       | 显示: 20条 🗸  |
| 证书变更申请表签名               | 提示: | 请您先到【备案工作   | 乍】/【历史数据补 | 录证书备案】/【 | 我的备案】下新增       | 北次备案。 (地州新增批次备案请使) | 用相应的评审委员会 | 会账号)              |          | andu Toole |
| 签名错误、证书撤销签名             |     |             |           |          |                |                    |           |                   |          |            |
| 职称证书管理 +                |     |             |           |          |                |                    |           |                   |          |            |

• 数字签名操作步骤:

此处流程共有6步,每1步对应一功能按钮,如第1步"生成证书库数据"对应"开始生成证书库数据"按钮,依次类推,6步执行完成,证书签发完成。

#### 第1步: 【开始生成证书库数据】

|                            | 关于批准]        | ******          |             | 职资格的通            | 知     |
|----------------------------|--------------|-----------------|-------------|------------------|-------|
| 1<br>生成近代率数据<br>第1步、牛成证书库数 | 2<br>2252522 | 3<br>生成正明第50F文明 | d<br>Essent | <b>6</b><br>2755 | E GAR |
| 9                          | 1            | 0               | %           |                  | 0     |
| 荷生成总数                      |              | 生成进度            |             | 已生成              |       |
| 日古                         |              |                 |             |                  |       |
| -                          |              |                 |             | /                |       |

#### 第8页共13页

第2步: 查看证书库数据, 确定人数和专业都都无误, 点击【检查完

成,下一步】

| 30 | 20       | 1000           | 22 219*****5036     | 工程技术人员 工程师 | 环境监察        |
|----|----------|----------------|---------------------|------------|-------------|
| 31 | 20       | 2000           | 410:1119*****3541   | 工程技术人员 工程师 | 詳保技术与管理     |
| 32 | 201 46   | 101            | 654 19*****4585     | 工程技术人员工程序  | 生态环境层则      |
| 33 | 20194    | 100            | 62 419*****4721     | 工程技术人员工程师  | 环境监测        |
| 34 | 201      | 1000           | 62210019*****4225   | 工程技术人员 工程师 | 环境应则        |
| 35 | 26       | 1003           | 412 119*****5067    | 工程技术人员工程序  | 环境监测        |
| 36 | 20194. ) | 10001          | 652 519*****3632    | 工程技术人员 工程师 | 环侵工程与技术咨询   |
| 37 | 201 C    | 1000           | 62: 119*****5217    | 工程技术人员工程师  | 环境监测        |
| 38 | 2019     | 1000           | 62 0119*****1886    | 工程技术人员工程师  | 环境监测        |
| 39 | 2 515    | 100            | 627:0119*****8256   | 工程技术人员工程师  | 环境监测        |
| 40 | 20       | 1001           | 610 19******8459    | 工程技术人员工程师  | 环境监测        |
|    |          | ( <u>F-</u> M) | 2 3 下一页<br>1-40 共91 | /          | 轉页量示: 100条▼ |
|    |          |                | Minister T-10       |            |             |

第3步: 生成证书库 PDF, 点击下方【开始生成证书库 PDF 文件】。

|             | 关于谷      |                          |            | 任职资格的     | 通知 |
|-------------|----------|--------------------------|------------|-----------|----|
| 1024525     | 28824523 | 1<br>102martron          | O<br>SHOR  | O<br>RYEA |    |
| ■第3步、生成证书库P | DF文件     |                          |            |           |    |
| 1           | L        | 0                        | %          |           | 0  |
| 99.608      |          | 5.42R                    |            | 845       |    |
| Be          |          |                          |            |           |    |
| m.          |          |                          | -          | /         |    |
|             |          |                          |            |           |    |
|             |          | D. PERSONAL PROPERTY AND | HISPHERE . |           |    |

第4步:请选择对应的印章,检查印章是否有误,确认无误后点击【下 一步】。

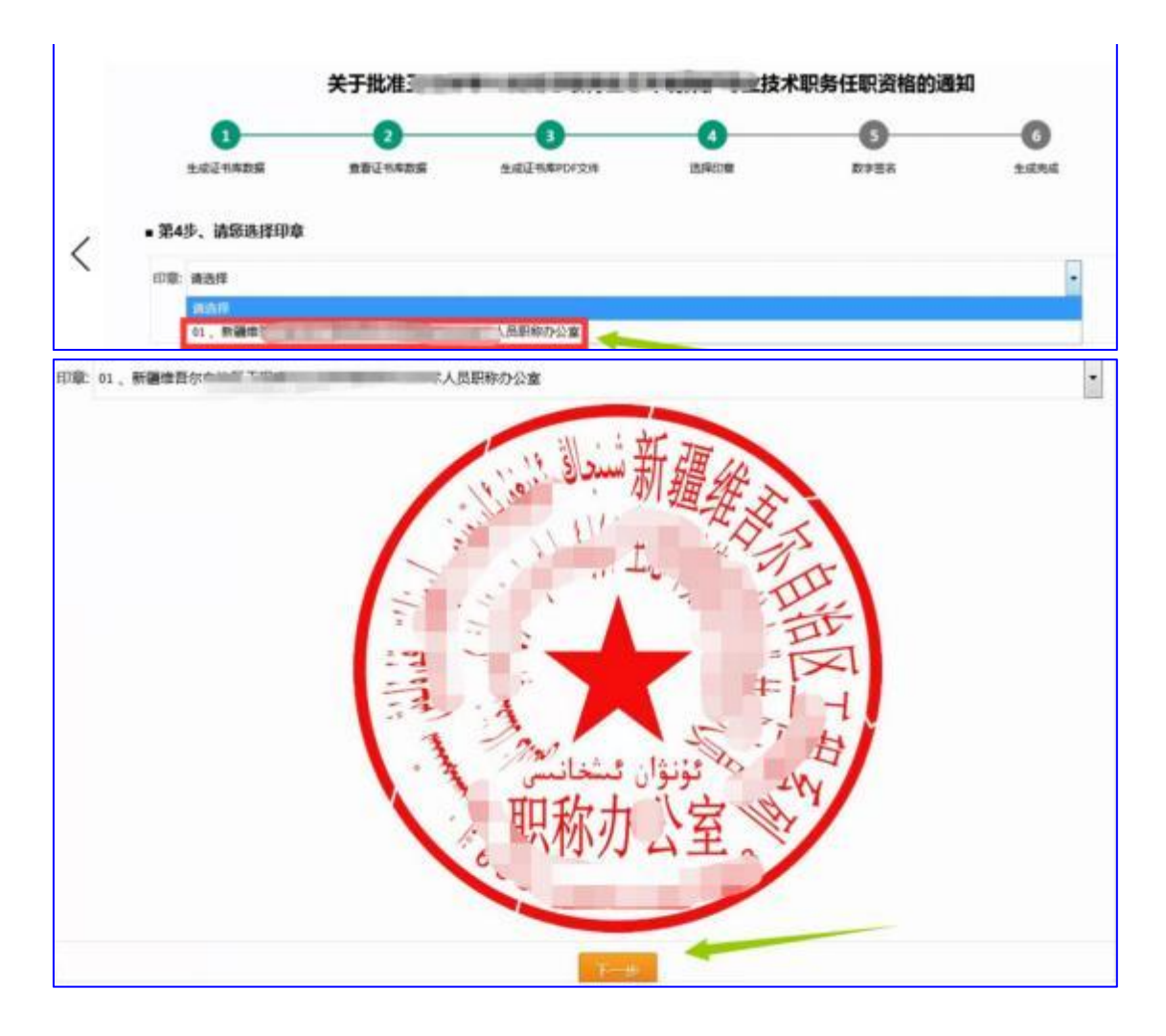

# 第5步: 点击【开始数字签名】开始签名:

|                              | 关于批准王     | e annexed         | 专业技术       | 术职务任职资格的通 | 到              |
|------------------------------|-----------|-------------------|------------|-----------|----------------|
| 1<br>生成证书库数据<br>• 第5步、开始数字签名 | 2 查看证书库数据 | 3<br>生成证书集PDF文件   | 12.52 EDW  | 5<br>数字签纸 | Eddad<br>Eddad |
| 9                            | 1         | 0.0               | 00%        |           | 0              |
| 侍王名<br>• 印章:新建地              |           | 並名进度     支术人员的称办公 | 8          | BES       |                |
| 日志(最近100条)                   |           |                   | -          |           |                |
|                              |           |                   | _          | /         |                |
| ħ.                           |           | 上一步               | Heaten and |           |                |

第10页共13页

点击【开始数字签名】后, 会弹出一个窗口, 如下, 请选择签章名称, 选中后 会变为蓝色, 再点击确定, 输入口令: \*\*\*\*\*, 最后点击确定, 即可开始数 字签名。

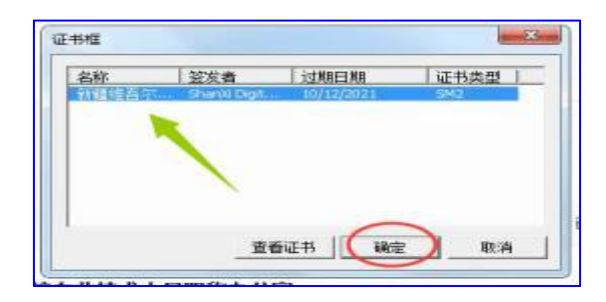

| ε   | 查看证书库数据                       | 生成证书库PDF文件   | 选择印章     | 数字签名 | 生成完成 |
|-----|-------------------------------|--------------|----------|------|------|
| 字签名 |                               | INSE > PINES |          | ×    |      |
| 91  |                               |              | RE:/A    |      | 0    |
|     |                               |              | <u> </u> | 226  |      |
| 你自治 | COMPANY OF STREET, ST. OF ST. | 职称办公室        | 8        |      |      |

可查看签名进度和已签名人数。

| 0       | •                                   |                                                                                                |                                                                                  |                              |
|---------|-------------------------------------|------------------------------------------------------------------------------------------------|----------------------------------------------------------------------------------|------------------------------|
| BBITARS | 主成这书版印度文件                           | 4<br>25/4000                                                                                   | 5<br>数字蓝亮                                                                        |                              |
|         | 3.3                                 | 0%                                                                                             |                                                                                  | 3                            |
|         | 然而进度                                |                                                                                                | 日西名                                                                              |                              |
|         | )503000137617 签名成功<br>0.1751K 签名成功! | 1                                                                                              |                                                                                  |                              |
|         | 254+4355<br>5                       | 重要证书库数据 生成证书库PDF文件<br>3.3<br>签有进度<br>503000137617 签名成功<br>300013751K 签名成功!<br>1000137410 签名成功! | 重要证书库数据 生成正书库PDF文件 造得印章       重要证书库数据     生成正书库PDF文件 造得印章       3.30%       透信思度 | 重要证书库数据 生成证书库PDF文件 选择回案 数字签表 |

第6步:签名完成,可查看职称电子证书或者继续开始下一个数字签名。

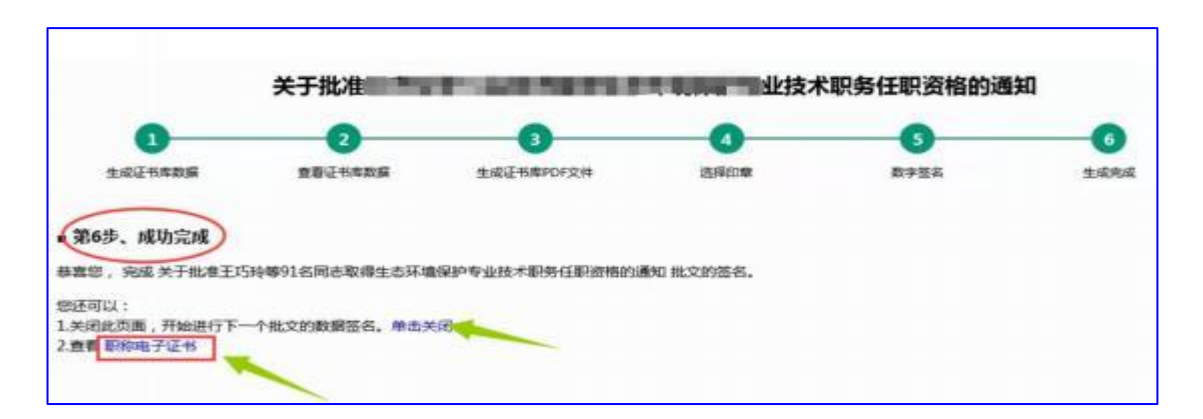

### 五、查看电子证书

1、完成数字签名后,点击【备案证书签名】→【已完成数据签名】→【査
 看详情】查看电子证书

| g     | NETHISKANE TO                                                                        | 00115 8   | 810 Z2084                        | REAR                   | snow                   |                                                                     |                                                                                                    |                      | 61998 BH             |
|-------|--------------------------------------------------------------------------------------|-----------|----------------------------------|------------------------|------------------------|---------------------------------------------------------------------|----------------------------------------------------------------------------------------------------|----------------------|----------------------|
| BLCO1 | an • end                                                                             | 数字签名 待进   | 行数字签名                            |                        |                        |                                                                     |                                                                                                    | 选择                   | 目市批文进行签名             |
| ie na | u - u                                                                                | R: IRISIP | <u> </u>                         | 条件:                    |                        |                                                                     | if setup:                                                                                                    | 各样请单击后面的             | VNBHE. Q             |
| E     | RU155                                                                                | 1         |                                  |                        |                        |                                                                     |                                                                                                    | з                    |                      |
|       | 85.000055                                                                            | Ŧŝ        | 80                               | 1880                   |                        | 批文文号                                                                | 授予时间                                                                                                    | 状态                   |                      |
| W.    | ndrak (                                                                              | 用自然的      | 894                              | 64                     |                        |                                                                     | 2019/12/30                                                                                                    | 0 196                | 228078               |
| 证书》   | i查询                                                                                  |           |                                  |                        |                        |                                                                     |                                                                                                    |                      |                      |
|       | <b>条件</b> : 她名或有身份证                                                                  |           | <b>BR 6</b> % E84                | 地出版件                   |                        |                                                                     |                                                                                                    |                      |                      |
| 排序    | · 征书编号从低别靠 申酬                                                                        | 有系列 中请资格  | 二级专业 工作                          | 他位 评审机构                | 9 批文的                  | 1月 生成时                                                              | EI                                                                                                    |                      |                      |
| 除弩    | 证书编号                                                                                 | 申请人       | 身份证明                             | 中請資格                   |                        | 二級专业                                                                | 服文文                                                                                                    | 9 XC                 | 5                    |
| 1     | 201942005                                                                            |           | 65431                            | -                      |                        | -                                                                   | 新日本服马致2世 (2                                                                                                    | 020) 1号 签名#          | <sup>我说</sup> 电子证书查测 |
| 2     | 201942005050                                                                         |           | 65312719*****0173                |                        | · ØV# I                |                                                                     | <b>建</b> 取发 [2                                                                                                    | 020] 1号 签名A          | 动电子征书查看              |
| з     | 20194200505                                                                          |           | 65016                            | -                      |                        | 8                                                                   | <b>新行环境已改立</b> [2                                                                                                    | 020) 1号 签名的          | 助 电子证书查测             |
| 4     | 2019420050503000                                                                     |           | 6501021                          | 中國工程技术人名               | S INTER SI             |                                                                     | 新环境改变 [2                                                                                                    | 020) 1号 签名的          | 如 电子证书查测             |
|       | 姓 名:<br>性 别:<br>民 族:<br>出生日期:1<br>身份证号码:6<br>在线验证:5<br>新疆维吾尔自治区<br>http://rst.xinjin | 新超        | 登维吾尔自<br>任 职<br>印<br>和客户端<br>保障厅 | 1治 <b>资</b> 级专资授批证例(1) | 业技 化 名 名 时 文 编 机们 的生成时 | 米取务<br>別:中級<br>称:中小<br>称:一級<br>同:2019<br>号:2019<br>号:2019<br>日:2020 | ★ ★ < | 文<br>日<br>1 号<br>71C |                      |